## **BIZONYÍTVÁNY – STATISZTIKA**

A 10.b osztály félévi eredményeit találja a **bizijegyek.txt** állományban. A következő feladatokban a félévi osztályozó értekezlethez szükséges kimutatásokat kell elvégeznie.

- 1. Importálja az adatokat egy *Jegyek* nevű munkalapra! Hozzon létre *Osztálystatisztika* néven másik munkalapot ugyanebben a munkafüzetben és mentse a munkafüzetet osztstat néven a táblázatkezelő saját formátumában!
- A Jegyek munkalapon számítsa ki a diákok tanulmányi átlagát, és a következő oszlopban adja meg – "Bukásszám" megnevezés alatt – diákonként az elégtelenek számát!
- 3. Formázza a Jegyek munkalapot!
  - a) A Név, Átlag és Bukásszám kivételével a fejléceket függőlegesen jelenítse meg, a sort megfelelően magasítsa, az oszlopot állítsa be 30 képpont szélességűre!
  - b) Emelje ki a fejlécet félkövér stílussal! Szegélyezéssel, háttérmintázattal tegye átláthatóvá a táblázatba foglalt adatokat! Használhat beépített stílust.
  - c) Az átlagértékeket két tizedesjegy pontossággal jelenítse meg!
  - d) A lapot állítsa fekvő tájolásúra és módosítsa úgy a beállításokat, hogy az adatok egy nyomtatott oldalon legyenek!
- 4. A további feladatokat az Osztálystatisztika munkalapon végezze! Ennek A1-es cellájába írja be, majd igazítsa az A1:T1 tartomány közepére és formázza kiemelt címként: "10.b – osztálystatisztika – 1. félév"!
- A B2:T2 tartományba hivatkozással vegye át a Jegyek munkalap B1:T1 adatait, majd módosítsa az "Átlag" megnevezést "Összesen"-re!
- 6. A 3. sorban adja meg a megfelelő tantárgyak, hiányzások, magatartás és szorgalom átlagokat! A 4. sorban számítsa ki a tantárgyi osztályzatok magatartás és szorgalom értékelések szórását!
- Az S4:T4 összevont cellában adja meg az igazolt és igazolatlan hiányzások átlagainak öszszegét!
- 8. Az *A5:A9* tartományba írja be 5-től lefelé az osztályzatokat! A *B5:O9* tartományban adja meg, hogy egy-egy tantárgyban az egyes osztályzatokból hány született! A *B5* cellába olyan képletet írjon, amely a teljes tartományra másolható! Végezze el az összesítést a magatartás- és szorgalomértékelésekre is!
- 9. Összegezze a tantárgyi osztályzatok számát a P5:P9 tartományban!
- 10. Az A12:C16 tartományban készítsen statisztikát a tanulók átlagairól: Kitűnő tanuló az, akinek átlaga 5. A jeles tanulónak legalább 4,5; a jó tanulónak legalább 3,5 az átlaga. A közepes tanuló átlaga legalább 2,5; a gyenge tanuló ez alatt teljesít. Adja meg, hogy az adott osztályban az átlaguk alapján hány tanuló sorolható be az egyes kategóriákba!
- 11. Az *O12:P15* tartományban feliratokkal ellátva adja meg a különböző osztályátlagokat!*a)* Adja meg az osztályátlagot a diákok jegyeiből;

## >>> Táblázatkezelés

- *b)* Számolja ki az osztályátlagot a diákok átlagából úgy, hogy aki bukott valamiből, annak az átlaga ne számítson bele;
- c) Számítsa ki azon diákok átlagát, akik valamely tantárgyból megbuktak!
- 12. Végezzen el néhány kigyűjtést!
  - a) Az A26 cellába írja: "Sorrend"! Ez alatt gyűjtse ki a diákok nevét és átlagait, majd rendezze sorba az adatokat a diákok átlaga szerint!
  - b) A G26 cella tartalma "Bukott", alatta gyűjtse ki azon tanulók nevét, akik valamiből megbuktak!
  - c) Az M oszlopba gyűjtse ki azon diákok nevét, akik a tanév során egyetlen órát sem hiányoztak! M26-ban a felirat: "Egy órát sem hiányzott".
  - d) Ha szükséges, segédszámításokat a Q:T oszlopokban végezhet.
- 13. Ábrázolja diagramon a jegyek gyakoriságát (minden tantárgyra: 5-ös, 4-es... száma)!
- 14. Formázza a munkalapot az alábbiak figyelembevételével:
  - a) A nyomtatásnak két, fekvő A4-es lapra kell kiférnie, az oldaltörés a 26. sor fölött van.
  - b) A diagram a 2. oldalon legyen, a sorrend mellett, a többi kigyűjtés alatt!
  - c) Az első sorokat az alábbi minta alapján formázza, használjon hasonló kiemelést az első oldal további részeire is!

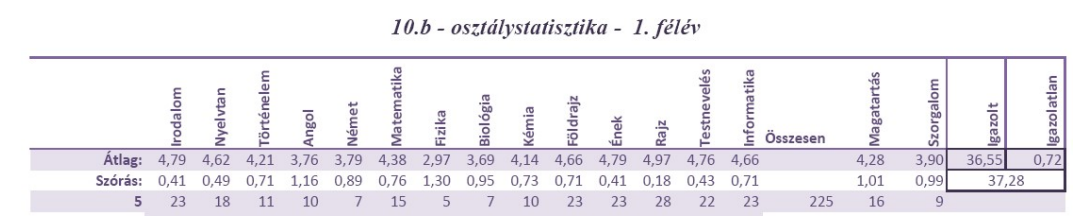

- 15. Az eredményekről értesítőt szeretnénk nyomtatni. Ennek részleteit a Bizonyítvány Nyomtatás feladat tartalmazza, azonban a nyomtatáshoz elő kell készíteni az adatokat, mert számok helyett a megnevezéseket szeretnénk beírni.
  - a) Az Osztálystatisztika munkalapon a diagram mögött helyezze el a számok és elnevezések kapcsolatát leíró táblázatot! Adja meg a tantárgyi, a magatartás és a szorgalom megfelelő megnevezéseket is (jeles, jó, közepes, elégséges, elégtelen; példás, jó, változó, rossz; példás, jó, változó, hanyag)!
  - b) Hozzon létre új munkalapot Bizonyitvany néven! Erre a munkalapra hivatkozással vegye át a Jegyek munkalap A1:T1 tartományát, illetve a neveket és a hiányzási adatokat!
  - c) Adja meg függvénnyel a jegyeknek megfelelő szöveges minősítést! Legfeljebb három képletet írjon be, majd másolja a megfelelő tartományokra!